## Guide on invoice submission with additional NORMAL PO line

This guide is applicable to you when:

- your charges related to a single PO line but are subjected to different VAT rates
- wish to segregate your expense as per your ERP, but BMS did not issue the order with dedicated PO line for that specific expense

Please do NOT add additional NORMAL lines on your invoice submission if you need to add special lines for freight, packaging, admin charges, fuel surcharges, carriage, insurance, or any other extra fees that were not originally accounted for on the purchase order. For these expenses, please select 'Special line' addition.

## O Help with this page PO Convert #0082047993 Current Status: Accepted PO NUMBER 0082047993 **TN Buyer Number:** AAA925189235 PO Date: 28 February 2020 Currency: Pound Sterling PO FROM PO TO **Reference numbers** TAG EUROPE LIMITED BMS Pharmaceuticals Ltd Delivery Date: 30 March 2020 ACCOUNTS DEPARTMENT 55 WELLS STREET Sanderson Road LONDON Uxbridge MI 1.0 68 GB UB8 TDH W1A 3AE POC EMEA EN Tier 1 FSSC.REJMAIL@BMS.COM PO SHIP TO BMS Pharmaceuticals Ltd. Sanderson Road Uxbridge GB UB8 1NB DOWNLOAD BACK

## > Select 'Convert PO' before the invoice submission

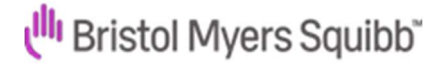

Fill in your invoice number and select the applicable VAT rate then click on 'Create invoice'

| PO Convert #0                        | 08204799   | 3           |       |      |             |            |   |       |            |            | Help with this page |
|--------------------------------------|------------|-------------|-------|------|-------------|------------|---|-------|------------|------------|---------------------|
| Create invoice                       |            |             |       |      |             |            |   |       |            |            |                     |
| Enter Invoice number*<br>TEST4567    |            |             | 1     |      |             |            |   |       |            |            |                     |
| Select PO line items to              | ) use      |             |       |      |             |            |   |       |            |            |                     |
| Apply tax code to sele<br>VAT at 20% | cted items |             |       |      |             |            |   |       |            |            |                     |
| APPLY TO SELECTED                    | D ITEMS    |             |       |      |             |            |   |       |            |            |                     |
| PO Line Number                       | Part code  | Description | Qty   | UoM  | Unit price  | Net amount |   | Qty   | Unit price | Tax rate   |                     |
| 00001                                |            | Job UK      | 1.000 | Unit | 1,581.00000 | 1,581.000  | 5 | 1.000 | 250        | VAT at 20% |                     |
| BACK                                 | GREA       | (EINVOICE   |       |      |             |            |   |       |            |            |                     |

> On following screen, check the introduced details then click on 'Confirm'

| PO Convert #0                                         | 082047       | 7993                               |             |      |            |          |            |            | Help with this period |
|-------------------------------------------------------|--------------|------------------------------------|-------------|------|------------|----------|------------|------------|-----------------------|
| Create involce                                        |              |                                    |             |      |            |          |            |            |                       |
| lovoice number<br>TEST4567                            |              |                                    |             |      |            |          |            |            |                       |
| P0 Line Number                                        | Part<br>code | Description                        | Qty         | UoM  | Unit price | Tax rate | Tax amount | Net amount | Gross amount          |
| 00001                                                 |              | Job UK EN MER                      | 1.000       | Unit | 250.00000  | 20.00    | 50.00      | 250.00     | 300.00                |
| ummary                                                |              |                                    |             |      |            |          |            |            |                       |
| No. of lines<br>Net total<br>Tax total<br>Gross total |              | GBP 250.0<br>GBP 50.0<br>GBP 300.0 | 1<br>0<br>0 |      |            |          |            |            |                       |
|                                                       |              |                                    |             |      |            |          |            |            |                       |

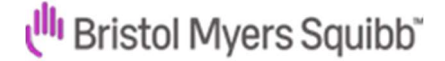

## > Click on below 'Edit' button at the end of the PO line

| Invoid | e items                                 |                 |           |             |        |            |
|--------|-----------------------------------------|-----------------|-----------|-------------|--------|------------|
|        | Item                                    | Quantity / Unit | Price     | Line amount | Total  |            |
| 01     | Job UK EN MERCURY ELIQUIS WEBS CAP Q, M | 1 / Unit        | 300.00000 | 300.00      | 300.00 | <b>B</b> 3 |
|        | ADD                                     |                 |           |             |        |            |

Select highlighted line: "Click here for additional line level information such as PO/Delivery details, discounts and other additional information"

| Goods                          | v                                                  |                                          |              |           |              |                         |       |
|--------------------------------|----------------------------------------------------|------------------------------------------|--------------|-----------|--------------|-------------------------|-------|
| Product code 🥹                 | Product description* 📀                             | Unit* 😧                                  |              | Quantity* | Price* 📀     |                         |       |
| Start typing to sear           | Job UK EN MERCURY ELIQL                            | Unit                                     | * O          | 1.000     | 300.00000    |                         |       |
|                                |                                                    | Tax type*                                |              |           | Tax amount 🕯 |                         |       |
|                                |                                                    | Zero Rated                               | . <b>.</b> . |           | 0.00         |                         |       |
|                                |                                                    | na                                       | 00           |           |              |                         |       |
| Click here for additional line | level information such as PO/Delivery details, dis | counts, and other additional information | on           |           |              | Line amount<br>Discount | 300.0 |
|                                |                                                    |                                          |              |           |              |                         |       |

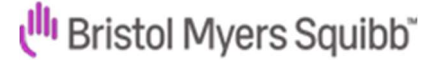

Take a note of the PO number and PO line number on below highlighted two fields. These two numbers must be exactly the same on the additional PO line that you will be adding!

| O number 🥹                    |         | PO line number 🚱   |                                        | Additional informa                      | ation 🕜     |   | Disco                              | ount 🕜              |
|-------------------------------|---------|--------------------|----------------------------------------|-----------------------------------------|-------------|---|------------------------------------|---------------------|
| 082047993                     |         | 00001              |                                        |                                         |             |   |                                    | 0.00                |
| livery note number            | 0       |                    |                                        |                                         |             | 1 | Disco                              | ount % 🧲            |
|                               |         |                    |                                        |                                         |             |   |                                    | 0.00                |
| livery start date             |         |                    |                                        |                                         |             |   |                                    |                     |
|                               |         | Delivery end date  |                                        |                                         |             |   |                                    |                     |
|                               |         | Delivery end date  |                                        |                                         |             |   |                                    |                     |
|                               |         | Delivery end date  |                                        |                                         |             |   |                                    |                     |
| ha fialds halow               |         | Delivery end date  |                                        |                                         |             |   |                                    |                     |
| he fields below               | have be | en added by your l | Bart catagon                           | ~~~~~~~~~~~~~~~~~~~~~~~~~~~~~~~~~~~~~~~ | Part number |   | Line amount                        | 300.00              |
| he fields below<br>L number 🕑 | have be | en added by your l | Part category                          | ý                                       | Part number |   | <br>Line amount<br>Discount        | 300.00              |
| he fields below<br>L number 😧 | have be | en added by your l | Duyer.<br>Part category<br>European Ar | ý<br>rticle Number →                    | Part number |   | <br>Line amount<br>Discount<br>Tax | 300.0<br>0.0<br>0.0 |

> Click 'Add' displayed under the existing PO line

| Invoid | e items                                 |                 |           |             |        |    |
|--------|-----------------------------------------|-----------------|-----------|-------------|--------|----|
|        | Item                                    | Quantity / Unit | Price     | Line amount | Total  |    |
| 01     | JOD UK EN MERCURY ELIQUIS WEBS CAP Q, M | 1 / Unit        | 250 00000 | 250.00      | 300.00 | Ro |
| Г      | AUD                                     |                 |           |             |        |    |
|        |                                         |                 |           |             |        |    |

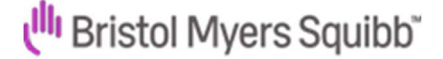

Specify here the second line details (amount, tax, product description) then click on the "Click here for additional line level information such as PO/Delivery details, discounts and other additional information"

| Item                                                                        | Quantity / Unit                             | Price     | Line amount | Total                   |
|-----------------------------------------------------------------------------|---------------------------------------------|-----------|-------------|-------------------------|
| 1 Job UK EN MERCURY ELIQUIS WEBS CAP Q, M                                   | 1 / Unit                                    | 250.00000 | 250.00      | 300.00                  |
| Goods ~                                                                     |                                             |           |             |                         |
| Product code 😧 Product description* 🥹                                       | Unit' O                                     |           | Quantity*   | Price"                  |
| Start typing to seam                                                        | Each                                        | ~ 0       | 1.000       | 150.00000               |
|                                                                             | Tax type"                                   |           |             | Tax amount O            |
|                                                                             | Zero Rated                                  |           |             | 0.00                    |
|                                                                             |                                             | 00        |             |                         |
| Click new for additional line level information such as PO/Delivery details | discounts, and other additional information |           |             |                         |
|                                                                             |                                             |           |             |                         |
|                                                                             |                                             |           |             | Line amount 150.0       |
|                                                                             |                                             |           |             | Discourt 0.0<br>Tax 0.0 |
|                                                                             |                                             |           |             |                         |

Paste the PO number and PO line number on below highlighted fields (the PO number and PO line number must match exactly with the PO and PO line number of the original PO line, please do not overwrite these!). This step is very important for the additional line to be recognized by Tungsten. Click on 'Save line item'

| O number 🧿                                                 | PO line        | e number 🥹                       |      | Additional into      | manon V |      |    |                | Disc                    | ount 😡 |
|------------------------------------------------------------|----------------|----------------------------------|------|----------------------|---------|------|----|----------------|-------------------------|--------|
| 082047993                                                  | 0000           | 1                                |      |                      |         |      |    |                |                         | 0.00   |
| elivery note number 🜔                                      |                |                                  |      |                      |         |      | J. |                | Disc                    | ount 🍕 |
|                                                            |                |                                  |      |                      |         |      |    |                |                         | 0.00   |
| ervice delivery start da                                   | ite Servic     | e delivery end d                 | late |                      |         |      |    |                |                         | 0.00   |
| ervice delivery start da                                   | nte Servic     | e delivery end d                 | ate  |                      |         |      |    |                |                         | 0.00   |
| ervice delivery start da                                   | nte Servic     | e delivery end d                 | ate  |                      |         |      |    |                |                         |        |
| ervice delivery start da                                   | ite Servic     | e delivery end d                 | ver. |                      |         |      |    | line Mire      |                         |        |
| ervice delivery start da<br>he fields below h<br>Lnumber 😡 | ave been added | e delivery end d<br>d by your bu | ver. | XY                   | Part nu | mber |    | tine – tel and | Line amount             | 150.0  |
| ervice delivery start da<br>he fields below h<br>Lnumber 🚱 | ave been added | e delivery end d<br>d by your bu | yer. | Xy<br>Article Number | Part no | mber |    |                | Line amount<br>Discount | 150.0  |

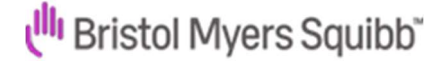

> The second line will appear as shown below:

| Item                                    | Quantity / Unit | Price     | Line amount                           | Total                    |                                                  |
|-----------------------------------------|-----------------|-----------|---------------------------------------|--------------------------|--------------------------------------------------|
| Job UK EN MERCURY ELIQUIS WEBS CAP Q, M | 1 / Unit        | 250.00000 | 250.00                                | 300.00                   | Z                                                |
| 02 delivery                             | 1 / Each        | 150.00000 | 150.00                                | 150.00                   | ß                                                |
| Invoice saved                           |                 |           |                                       |                          |                                                  |
| ADD                                     |                 |           |                                       |                          |                                                  |
|                                         |                 |           |                                       |                          |                                                  |
| Click on 'Send'                         |                 |           |                                       |                          |                                                  |
| Click on 'Send'                         |                 |           |                                       |                          |                                                  |
| Click on 'Send'                         |                 |           |                                       |                          |                                                  |
| Click on 'Send'<br>ummary               |                 |           |                                       | litte                    | voice (£)                                        |
| Click on 'Send'                         |                 |           | Total net                             | . Im                     | voice (£)<br>400.00                              |
| Click on 'Send'<br>mmary                |                 |           | Total net<br>Total tax                | Inv                      | voice (E)<br>400.00<br>50.00                     |
| Click on 'Send'                         |                 |           | Total net<br>Total tax                | im<br>i<br>Undo d        | xoice (E)<br>400.00<br>50.00<br>hanges           |
| Click on 'Send'                         |                 |           | Total net<br>Total tax<br>Total gross | ins<br>i<br>Lindp c<br>4 | voice (E)<br>400.00<br>50.00<br>hanges<br>450.00 |

> You will receive a confirmation for the successful submission of the invoice

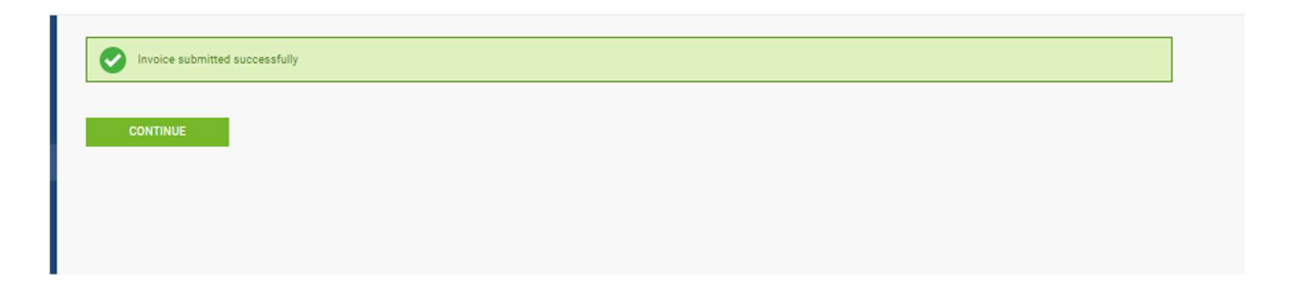